## Supervisors: How to Approve Timesheets/Leave Reports

- Log in to MyBethel.
- Click on the Employee tab at the top of the screen.

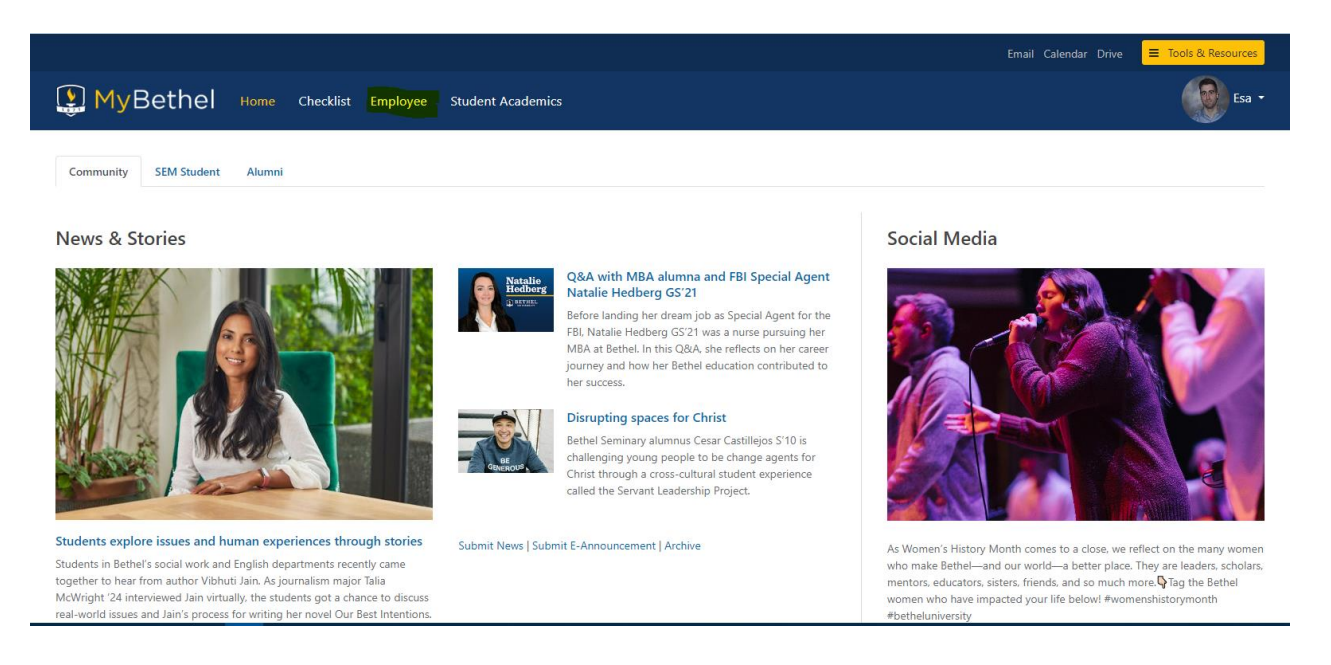

Click on Employee Banner Resources.

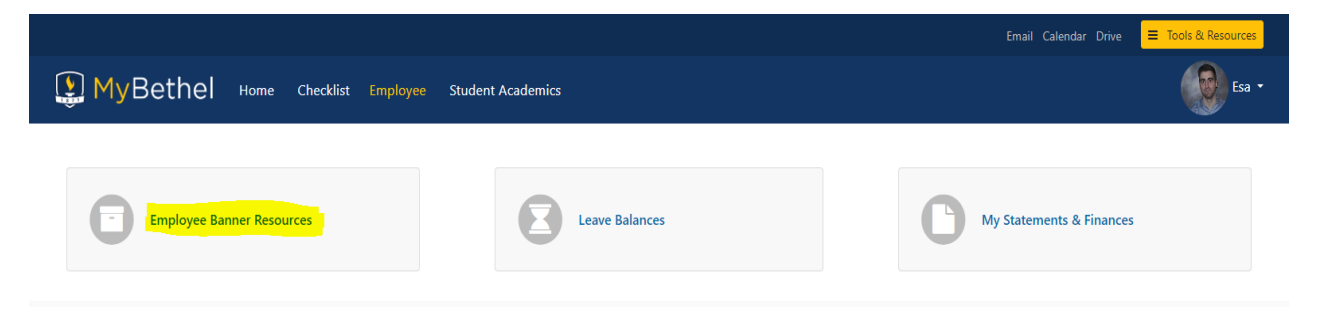

• Under My Activities, select Approve Time or Approve Leave Report.

| 🔡 🥝 ellucian                                                                                                    |               |               |                                 |               |                            |      |                        | <b>ب</b>  | 2        | Hytti, Esa |
|----------------------------------------------------------------------------------------------------|---------------|---------------|---------------------------------|---------------|----------------------------|------|------------------------|-----------|----------|------------|
| Employee Dashboard                                                                                                    |               |               |                                 |               |                            |      |                        |           |          |            |
| Employee Dashboard                                                                                                    |               |               |                                 |               |                            |      |                        |           |          |            |
| 66                                                                                                    | Hytti, Esa J. |               | Leave Balances as of 03/27/2024 |               |                            |      |                        |           |          |            |
|                                                                                                    | My Profile    |               | Vacation Time Pay in hours      | 183.33        | Personal Time Pay in hours | 4.00 | Sick Time Pay in hours |           | 8        | 2.00       |
| Call of the second second seco |               |               |                                 |               |                            |      | Full Lea               | ve Balanc | :e Infor | rmation    |
| Pay Information                                                                                                    |               |               |                                 |               |                            | *    | My Activities          |           |          |            |
| Latest Pay Stub: 02/29/2024                                                                                                    |               | All Pay Stubs | Direct Deposit Information      |               | Deductions History         |      |                        |           |          |            |
| Earnings                                                                                                    |               |               |                                 | Enter Leave R |                            |      | eport                  |           |          |            |
| Benefits                                                                                                    |               |               |                                 |               |                            | ~    | Approve Time           |           |          |            |
| Taxes                                                                                                    |               |               |                                 |               |                            | ~    | Approve Leave Request  |           |          |            |
|                                                                                                    |               |               |                                 |               |                            |      | Benefits Administrator |           |          |            |
| Job Summary                                                                                                    |               |               |                                 |               |                            | ^    | Position Description   |           |          |            |

• Select the pay period for which you are approving.

| 🚦 🕜 ellucian                                                                                                    | 🔅 🧵 Hytti, Esa               |
|----------------------------------------------------------------------------------------------------|------------------------------|
| Employee Dashboard  • Time Entry Approvals                                                                                                    |                              |
| Approvals - Timesheet                                                                                                    | 🚊 Proxy Super User 📗 Reports |
| Approvals Leave Report                                                                                                    |                              |
| Timesheet <ul> <li>All Departments</li> <li> <li>                  03/16/2024 - 04/15/2024 (2024 MO 4)             </li> <li>                  All Status except Not Started</li></li></ul> | Enter ID/Name                |
| Distribution Status Report - Timesheet                                                                                                    | ^                            |
| 100                                                                                                    |                              |
| 90                                                                                                    |                              |
| 70                                                                                                    |                              |
| 60                                                                                                    |                              |
| 50                                                                                                    |                              |
| 40                                                                                                    |                              |
| 20                                                                                                    |                              |
| 10                                                                                                    |                              |
| 0 2 Pending Pending-In In Progress Returned Error Pending - Approved Completed the Queue                                                                                                    |                              |

- The employees that report to you will fall into one of several categories on this page.
  - COMPLETED The timesheet/leave report has been submitted, approved, and run through the payroll system.
  - APPROVED (Timesheet) The timesheet has been submitted by the employee, approved by the supervisor, and is waiting to be processed by Payroll.
  - PENDING PENDING The timesheet/leave report has been submitted by the employee, approved by the supervisor, and is waiting for the approval of the Payroll Administrator.
  - PENDING IN THE QUEUE (Timesheet) The timesheet has been submitted by the employee and is waiting for the approval of the supervisor.
  - IN PROGRESS The timesheet/leave report has been started but not submitted by the employee.
  - RETURNED The timesheet/leave report has been returned to the employee by either the supervisor or Payroll Administrator.
  - ERROR The timesheet/leave report is encountering an issue. Contact OPC at peopleculture@bethel.edu about this if needed.
  - NOT STARTED The employee has not started entering any hours for the current pay period.

In order to approve the timesheet/leave report, it must be in the PENDING – IN THE QUEUE category (see above). Click into the timesheet/leave report, review it for accuracy, and then click on Approve.

| 🔢 🥥 ellucian                                                                                                    |                       |        |            |         |          |                       | \$ | •      | Hytti, Esa J. |
|----------------------------------------------------------------------------------------------------|-----------------------|--------|------------|---------|----------|-----------------------|----|--------|---------------|
| Employee Dashboard • Time Entry Approvals • Control of the Control of Control of Control |                       |        |            |         |          |                       |    |        |               |
| Timesheet Detail Summary                                                                                                    |                       |        |            |         |          |                       |    |        | A             |
|                                                                                                    |                       |        |            |         |          |                       |    |        | Ģ             |
| Pay Period: 03/16/2024 - 04/15/2024         168.00 Hours         Pending         Submitted On 03/25/2024, 11:53 AM                                                                                                    |                       |        |            |         |          |                       |    |        |               |
| Time Entry Detail                                                                                                    |                       |        |            |         |          |                       |    |        |               |
| Date                                                                                                    | Earn Code             | Shift  | Total      |         |          |                       |    |        |               |
| 03/18/2024                                                                                                    | REG, Regular Pay      | 1      | 8.00 Hours |         |          |                       |    |        |               |
| 03/19/2024                                                                                                    | REG, Regular Pay      | 1      | 8.00 Hours |         |          |                       |    |        |               |
| 03/20/2024                                                                                                    | REG, Regular Pay      | 1      | 8.00 Hours |         |          |                       |    |        |               |
| 03/21/2024                                                                                                    | REG, Regular Pay      | 1      | 8.00 Hours |         |          |                       |    |        |               |
| 03/22/2024                                                                                                    | REG, Regular Pay      | 1      | 8.00 Hours |         |          |                       |    |        |               |
| 03/25/2024                                                                                                    | REG, Regular Pay      | 1      | 8.00 Hours |         |          |                       |    |        |               |
| 03/26/2024                                                                                                    | REG, Regular Pay      | 1      | 8.00 Hours |         |          |                       |    |        |               |
| 03/27/2024                                                                                                    | REG, Regular Pay      | 1      | 8.00 Hours |         |          |                       |    |        |               |
| 03/28/2024                                                                                                    | REG, Regular Pay      | 1      | 8.00 Hours |         |          |                       |    |        |               |
| 03/29/2024                                                                                                    | HOL, Holiday Time Pay | 1      | 8.00 Hours |         |          |                       |    |        |               |
|                                                                                                    |                       | Return |            | Details | Return f | Return for correction |    | pprove |               |

• If you encounter any issues, please contact OPC at people-culture@bethel.edu.